| Http://smi.cloud/logmein/        | ,Ω マ Ċ 🚮 smi.cloud | × | - □ ×<br>命☆戀@ |
|----------------------------------|--------------------|---|---------------|
| <u>ck To Install SMI LogMeIn</u> |                    |   |               |
|                                  |                    |   |               |
|                                  |                    |   |               |
|                                  |                    |   |               |
|                                  |                    |   |               |
|                                  |                    |   |               |
|                                  |                    |   |               |
|                                  |                    |   |               |
|                                  |                    |   |               |
|                                  |                    |   |               |
|                                  |                    |   |               |
|                                  |                    |   |               |
|                                  |                    |   |               |
|                                  |                    |   |               |
|                                  |                    |   |               |

Navigate to <u>http://smi.cloud/logemin</u> in an internet browser, examples are shown using Internet Explorer 11. Click on the provided link.

| + Market Market Company Company Compan | II_ ♀ ←                                                                                                    |                             | _       | ×<br>合☆戀 © |
|----------------------------------------------------------------------------------------------------|----------------------------------------------------------------------------------------------------|-----------------------------|---------|------------|
| LogMe                                                                                                    |                                                                                                    | 🕼 Log In                    |         |            |
|                                                                                                    |                                                                                                    |                             |         |            |
|                                                                                                    | Welcome to the LogMeIn Installer<br>This will install LogMeIn onto your computer. The person who sent you this link will be able to access<br>your computer.*<br>LogMeIn is a secure remote access system that allows your trusted IT support professional to provide<br>technical assistance by remote controlling your computer over the Internet. |                             |         |            |
|                                                                                                    | Please enter a description for your computer<br>(e.g. for example, John Doe's Desktop PC, Sally Brown's Mac):<br>Resort Name SS ×<br>I have received this link from a trusted source                                                                                                    |                             |         |            |
|                                                                                                    | * Only individuals with a valid username and password for this computer will be able to log in. If you are online, you will always<br>receive an on-screen notification when an attempt is made to access your computer.                                                                                                    |                             |         |            |
| Copyright © 2003-2016 LogMet                                                                                                    | n, Inc. All rights reserved.                                                                                                    | community   Site Map   Lega | al Info |            |

Type a description for the computer in the provided text box, typically the resort name followed by SS for SmartSnow. Check the box that indicates the source is trusted and click "Continue"

| < 🛞 🕼 https://secure.logmein.com/addacomp 🔎 = 🔒 😋 🕼 LogMeln - Remote Access 🗴                                                                                                    | - □ ×<br>份公缀 <sup>9</sup> |
|----------------------------------------------------------------------------------------------------|---------------------------|
| LoġMetn                                                                                                    |                           |
| Download and Install LogMein                                                                                                    |                           |
| O Download LogMeIn remote access software                                                                                                    |                           |
| Download Now                                                                                                    |                           |
| 2 Allow the Installer to Run                                                                                                    |                           |
| Click Run in the subsequent dialog boxes.                                                                                                    |                           |
| Make sure it meets our minimum requirements.                                                                                                    |                           |
| File Download - Security Warning                                                                                                    |                           |
| Name: Logdstormsi<br>Type: Virdomi Includer Package, 800 MB                                                                                                    |                           |
| Run en Carol                                                                                                    |                           |
| When these loss to be used, if the loss is to be used, if the loss is to be used, if the loss is to be used, if the loss is the loss is th |                           |
|                                                                                                    |                           |
| Cancel                                                                                                    |                           |
|                                                                                                    |                           |
|                                                                                                    |                           |
|                                                                                                    |                           |

## Click "Download Now"

|                                                                                                    | — C                 | ) X        |
|----------------------------------------------------------------------------------------------------|---------------------|------------|
| 🕞 🛞 🝈 https://secure.logmein.com/addacomp 🔎 🛪 🗎 🖒 🕼 LogMeln - Remote Access 🗴                                                                                                    | វិ ហិ               | 것 \$\$\$ 🙂 |
| LogMeth                                                                                                    |                     | ^          |
| Deumland and Install Localitation                                                                                                    |                     |            |
| Download and Install Logiein                                                                                                    |                     |            |
| If your download does not start within 15 seconds, click here: Download Installer                                                                                                    |                     |            |
| 2 Allow the Installer to Run                                                                                                    |                     |            |
| Click Run in the subsequent dialog boxes.                                                                                                    |                     |            |
| Tip: Are you using an older PC or Mac?<br>Make sure it meets our minimum requirements.                                                                                                    |                     |            |
| File Download - Security Warning       Image: Security Warning         Do processed to new or some this Bo?         Image: Security Warning       Image: Security Warning         Image: Security Warning       Image: Security Warning         Image: Security Warning       Image: Security Warning         Image: Security Warning       Image: Security Warning         Image: Security Warning       Image: Security Warning         Image: Security Warning       Image: Security Warning         Image: Security Warning       Image: Security Warning         Image: Security Warning       Image: Security Warning         Image: Security Warning       Image: Security Warning         Image: Security Warning       Image: Security Warning       Image: Security Warning         Image: Security Warning       Image: Security Warning       Image: Security Warning         Image: Security Warning       Image: Security Warning       Image: Security Warning         Image: Security Warning       Image: Security Warning       Image: Security Warning         Image: Security Warning       Image: Security Warning       Image: Security Warning         Image: Security Warning       Image: Security Warning       Image: Security Warning         Image: Security Warning       Image: Security Warning       Image: Security Warning         Image: Securi |                     |            |
| 6 Follow the Setup Wizard                                                                                                    |                     |            |
| Click Next in the Wizard pages and set your installation preferences:                                                                                                    |                     |            |
| Existing Store           Logicité Directo           Logicité Directo           Logicité Directo           Version 2.0.0.05           March 2                                                                                                    |                     |            |
| Do you want to run or save LogMeIn.msi (22.7 MB) from secure.logmein.com?                                                                                                    | Run Save 🔻 Cancel 🗙 | ~          |

Click "Run" on the pop up ribbon or window to download and run the Logmein installer. If the only option is to save, the installer can be found using File Explorer under "Downloads" and is named "LogMeIn.msi", double click to run the installer.

| <mark>援</mark> LogMeln                             | ×                                          |
|----------------------------------------------------|--------------------------------------------|
| LogMe                                              | <b>LogMeIn</b><br>Simply Connected™        |
|                                                    | Version 4.1.8540                           |
|                                                    | http://www.LogMeIn.com<br>info@LogMeIn.com |
|                                                    | Copyright © 2003-2016 LogMeIn, Inc.        |
| © 2016, LogMeln, Inc.                              |                                            |
| ✓ I have read and agree to the ter<br>Read license | rms of the License Agreement Next > Cancel |

Check the box agreeing to the License Agreement and click "Next"

| ∰ LogMeln             |                                                              | × |
|-----------------------|--------------------------------------------------------------|---|
| LogMe(n)              | This installation will be attached to the following account: |   |
|                       | Company: Snow Machines Incorporated                          |   |
|                       | Account holder: Doug Vaughn (doug@mavcosys.com)              |   |
|                       |                                                              |   |
|                       |                                                              |   |
|                       |                                                              |   |
|                       |                                                              |   |
|                       |                                                              |   |
| © 2016, LogMeln, Inc. |                                                              |   |
|                       |                                                              |   |
|                       | < Back Next > Cancel                                         |   |
|                       |                                                              |   |

Click "Next"

| 儼 LogMeln                                                                      |                                          | ×    |
|--------------------------------------------------------------------------------|------------------------------------------|------|
| Software options                                                               |                                          |      |
| Choose the setup type that best suits your nee                                 | eds                                      |      |
| You can install LogMeln with default settings, o installation.                 | or you can choose to specify them during |      |
| <ul> <li>Typical (recommended)</li> <li>Custom (for advanced users)</li> </ul> |                                          |      |
|                                                                                | < Back Next > Car                        | ncel |

Make sure "Typical" is selected and click "Next"

| 援 LogMeln                                                                                                    | $\times$ |
|----------------------------------------------------------------------------------------------------|----------|
| Computer Description                                                                                                    |          |
| Enter a brief description to help identify this computer (e.g. your name or email address). If<br>you're unsure what to enter, just click Next. |          |
|                                                                                                    |          |
| Description: Resort Name SS                                                                                                    |          |
|                                                                                                    |          |
|                                                                                                    |          |
|                                                                                                    |          |
|                                                                                                    |          |
| < Back Next > Cancel                                                                                                    |          |

Verify the Description and click "Next"

| 🛃 LogMeIn Destination Folder                                                                                   | $\times$ |
|----------------------------------------------------------------------------------------------------|----------|
| Choose Destination Location                                                                                    |          |
| Setup will install LogMeIn in the folder listed below.                                                         |          |
| To install to this folder, click Next. To install to a different folder, click Browse and select anoth folder. | er       |
| Destination folder                                                                                             |          |
| C:\Program Files (x86)\LogMeln\ Browse                                                                         |          |
| < Back                                                                                                    |          |

## Click "Next" To install LogMeIn

| t <mark>提</mark> LogMeIn | >                                                                                                    | × |
|--------------------------|----------------------------------------------------------------------------------------------------|---|
| LogMe                    | Installation successful                                                                                     |   |
|                          | LogMeIn is now installed on this computer                                                                   |   |
|                          | To access this computer remotely, go to www.LogMeln.com<br>and log in with your email address and password. |   |
|                          | Need help?                                                                                                  |   |
|                          | Visit help.logmein.com                                                                                      |   |
|                          | What's new                                                                                                  |   |
|                          | The following username is required to remotely access this<br>computer:                                     |   |
| © 2016, LogMein, Inc.    | Snowmaker                                                                                                   |   |
|                          |                                                                                                    | _ |
|                          | Finish                                                                                                    |   |

Click "Finish" to complete the LogMeIn installation.

If the Windows username is not Snowmaker, and Windows password is not 1234, let SMI Automation know these details for access to the computer.